Mariah Carey Announces Caesar's Palace Residency Dates!

THU., JAN. 15, 2015 :40 AM PST

Case Study: Windows 8 and Office 365 Migration

PROMOTED BY MICROSOFT

27 Things Tha the Internet Ruined

THU., JAN. 15, 2015 7:00 AM PST

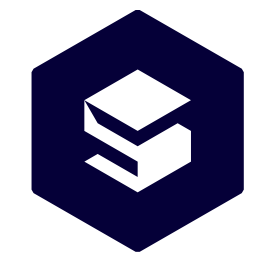

## SHARETHROUGH

### **Deliver Better Ads**

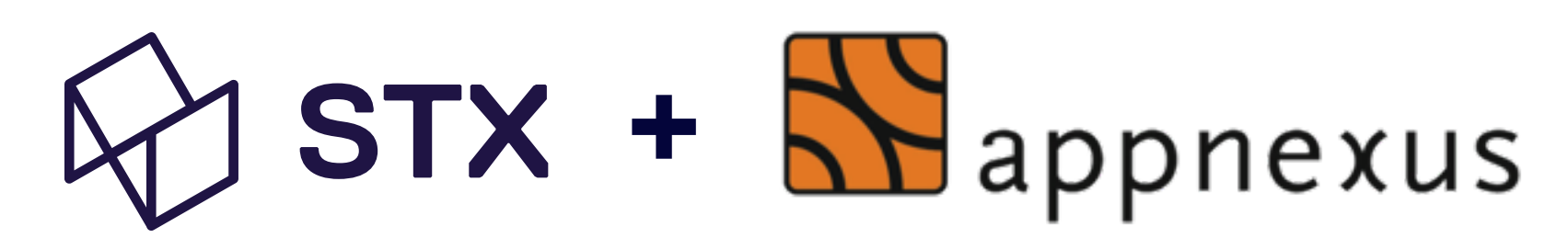

**Buying STX Inventory in Appnexus** 

Step 1: Making a Native Creative

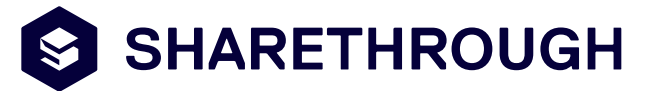

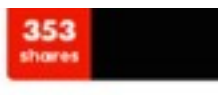

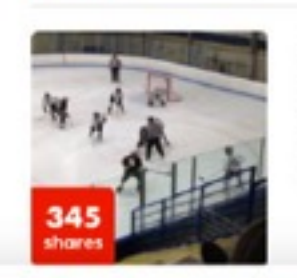

Heckey | 2hr ago High school hockey goalie makes 112 saves in unreal performance

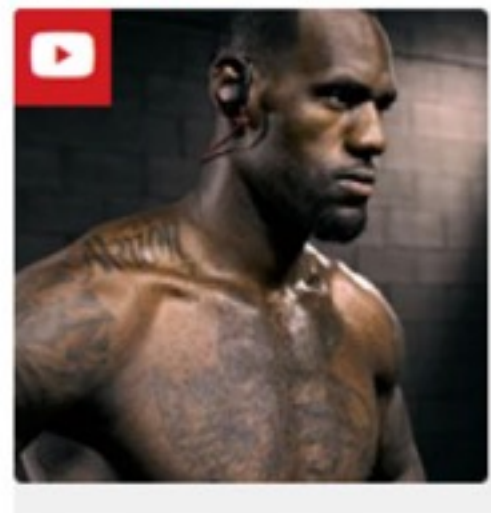

The Most Explosive Beats Fuel The Rigorous Regimen of LeBron James In Full Workout Mode

Sponsored Beats by Dre ()

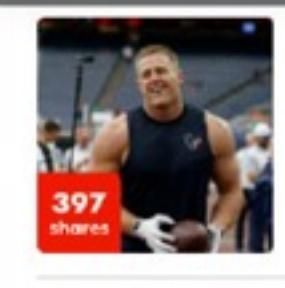

NFL | 2017 ago Scouts were worried that J.J. Watt was too skinny, dumb and slow to be an effective NFL player

NBA | 2hr ago

|                      | TNERS NETWORK    | ADVERTISERS | PUBLISHERS | APPS                                                 |
|----------------------|------------------|-------------|------------|------------------------------------------------------|
| Advertisers STR_Test | Creative Manager |             |            |                                                      |
| Advertiser Details   | Create New • +   | Filter More | Actions 🔻  |                                                      |
| Campaign Manager     | Single creative  |             | Creatives  |                                                      |
| Creative Manager     | Creative batch   | Items       |            | Creative                                             |
| Conversion Pixels    | All creatives    | 2           | 41298120   | 10 Predictions For Native                            |
| Segment Pixels       |                  |             | 41298216   | Mobile & Video Drove 518 Percent Growth In Native Ad |
| Third-Party Pixels   |                  |             |            |                                                      |
| Users                |                  |             |            |                                                      |
| Reporting            |                  |             |            |                                                      |
|                      |                  |             |            |                                                      |
|                      |                  |             |            |                                                      |
|                      |                  |             |            |                                                      |
|                      |                  |             |            |                                                      |
|                      |                  |             |            |                                                      |
|                      |                  |             |            |                                                      |
|                      |                  |             |            |                                                      |
|                      |                  | -           |            |                                                      |
|                      |                  |             |            |                                                      |
|                      |                  |             |            |                                                      |
|                      |                  |             |            |                                                      |
|                      |                  |             |            |                                                      |
|                      |                  |             |            |                                                      |
|                      |                  |             |            |                                                      |
|                      |                  |             |            |                                                      |
|                      |                  |             |            |                                                      |
|                      |                  |             |            |                                                      |
|                      |                  |             |            |                                                      |
|                      |                  |             |            |                                                      |
|                      |                  |             |            |                                                      |
|                      |                  |             |            |                                                      |

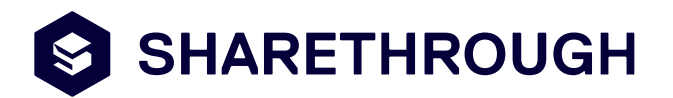

– 1) In the Creative Manager, click Create New -> Single Creative

|                 |          |           | <b>\$</b>   | ? Search      | all objects  | 3) 💶   |
|-----------------|----------|-----------|-------------|---------------|--------------|--------|
|                 |          |           |             |               |              |        |
| Active Inact    | tive All | s ¥       | Today: Feb  | 10, 2016 (ET) |              | • ?    |
|                 |          |           |             | « 4 P         | age 1 👻 of 1 | ▶ ≫    |
|                 | Size     | File Size | Click Track | Audit Status  | SSL Status   | Туре   |
|                 | 1x1      |           | Passed      | Audited       | Approved     | Native |
| ds Sold In 2015 | 1x1      |           | Passed      | Audited       | Approved     | Native |
|                 |          |           |             |               |              |        |

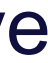

| Create New O    | Creative                  |                                                 |                                  |                                            |                     |
|-----------------|---------------------------|-------------------------------------------------|----------------------------------|--------------------------------------------|---------------------|
| Creative Con    | itent                     | Third-Party Pi                                  | xels                             | Creative Attributes                        | Creative As         |
| Creative Cont   | ent 🤊                     |                                                 |                                  |                                            | Creative Preview    |
| Type *          | 🔵 Uploa                   | ad a file                                       |                                  |                                            |                     |
|                 | <ul> <li>Hoste</li> </ul> | ed text creative                                |                                  |                                            | What is the o       |
|                 | Third                     | party creative                                  |                                  |                                            | this content        |
|                 | Native                    | е                                               |                                  |                                            | This is where an ac |
|                 | + Secure                  | Settings                                        |                                  |                                            | the content can go. |
|                 |                           |                                                 |                                  |                                            | does                |
| Creative Name   | Native C                  | reative #1                                      |                                  |                                            |                     |
| Landing Page *  | http://wv                 | vw.exampledomain.co                             | m/content                        | -url                                       |                     |
|                 |                           |                                                 |                                  |                                            |                     |
|                 |                           |                                                 |                                  |                                            |                     |
| Title           | What is t                 | he emotional appeal o                           | of this cont                     | ent? This is the MO                        |                     |
| Description     | This is w<br>go. It do    | here an additional des<br>esn't show up on ever | cription of<br>y placemer        | the content can<br>nt but is helpful       |                     |
|                 | when it c                 | loes                                            |                                  | 1                                          |                     |
| Icon/Image Type | AppNe                     | us Hosted                                       |                                  |                                            |                     |
| lcon            | Brows                     | se Supported<br>Recommen                        | file types are<br>ided icon size | jpg, gif, and png.<br>a is 150px by 150px. |                     |
| Image           | Brows                     | Supported file<br>Recommende                    | e types are jp<br>ed image size  | g, gif, and png.<br>is 1200px by 627px     |                     |
|                 |                           |                                                 |                                  |                                            |                     |

### SHARETHROUGH 2) Under Type, select "Native" Budget sociation Segments 3) Enter a Creative Name. This is the name that will show up in the motional appeal of Appnexus Creative manager and will **UGis is the MOST** not appear on the unit. If no name is native creative entered, it will default to the name of itional description of the image file It doesn't show up on FIDTION is nelptul when it 4) Enter the URL where the content lives 5) Enter a headline in the Title field (100 chars max). This is the most **Call to Action** important part of a native creative and should reflect the emotional appeal of the content 6) Enter a description (300 chars max). This is where additional context for the content can go. Note it does not show up on every placement. Next Cancel Save Back

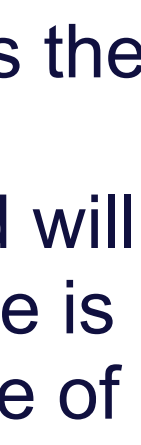

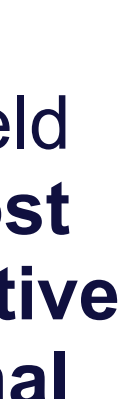

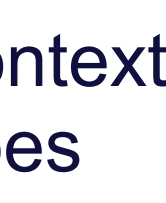

| Create New O           | Creative                              |                                                                                                   |                                         |                                               |
|------------------------|---------------------------------------|---------------------------------------------------------------------------------------------------|-----------------------------------------|-----------------------------------------------|
| Creative Cor           | itent                                 | Third-Party Pixels                                                                                | Creative Attributes                     | Creative Ass                                  |
|                        | + Secure                              | Settings                                                                                          |                                         | this content? This important part of a        |
| Creative Name          | Native Cr                             | reative #1                                                                                        |                                         | This is where an add<br>the content can go. I |
| Landing Page *         | http://ww                             | vw.exampledomain.com/conten                                                                       | t-url                                   | every placement but<br>does                   |
| Title                  | What is t<br>2/100 chara              | the emotional appeal of this cont<br>acters remaining                                             | tent? This is the MO                    |                                               |
| Description            | This is wi<br>go. It doe<br>when it d | here an additional description of<br>esn't show up on every placeme<br>loes<br>aracters remaining | f the content can<br>ent but is helpful |                                               |
| Icon/Image Type        | AppNex                                | kus Hosted                                                                                        |                                         | () Im                                         |
| lcon                   | Brows                                 | se Screen Shot 201613                                                                             | AM.png 🕗                                |                                               |
| Image                  | Brows                                 | se image1.jpg 🕑                                                                                   |                                         |                                               |
| Call To Action<br>Text | 20/20 chara                           | acters remaining                                                                                  | 0                                       |                                               |
| Sponsored By           | Brand<br>95/100 cha                   | racters remaining                                                                                 | (7)                                     |                                               |
|                        |                                       |                                                                                                   |                                         |                                               |

After inputting these elements, the user can set up pixels, attributes, associations and segments as normal.

SHARETHROUGH

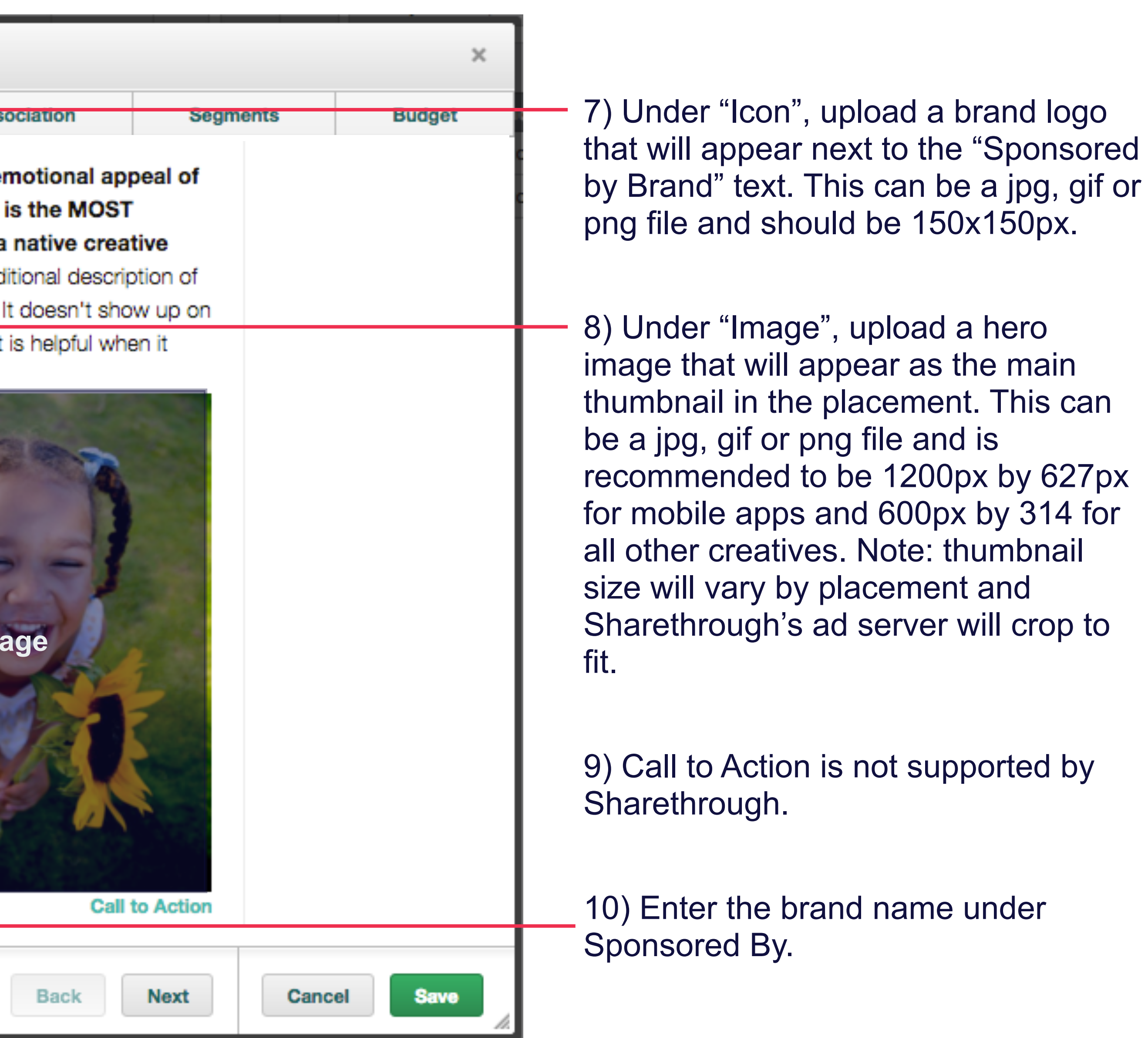

# Step 2: Targeting to STX Inventory

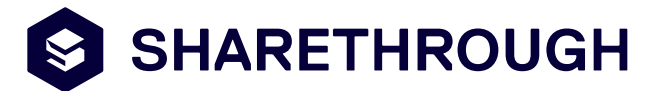

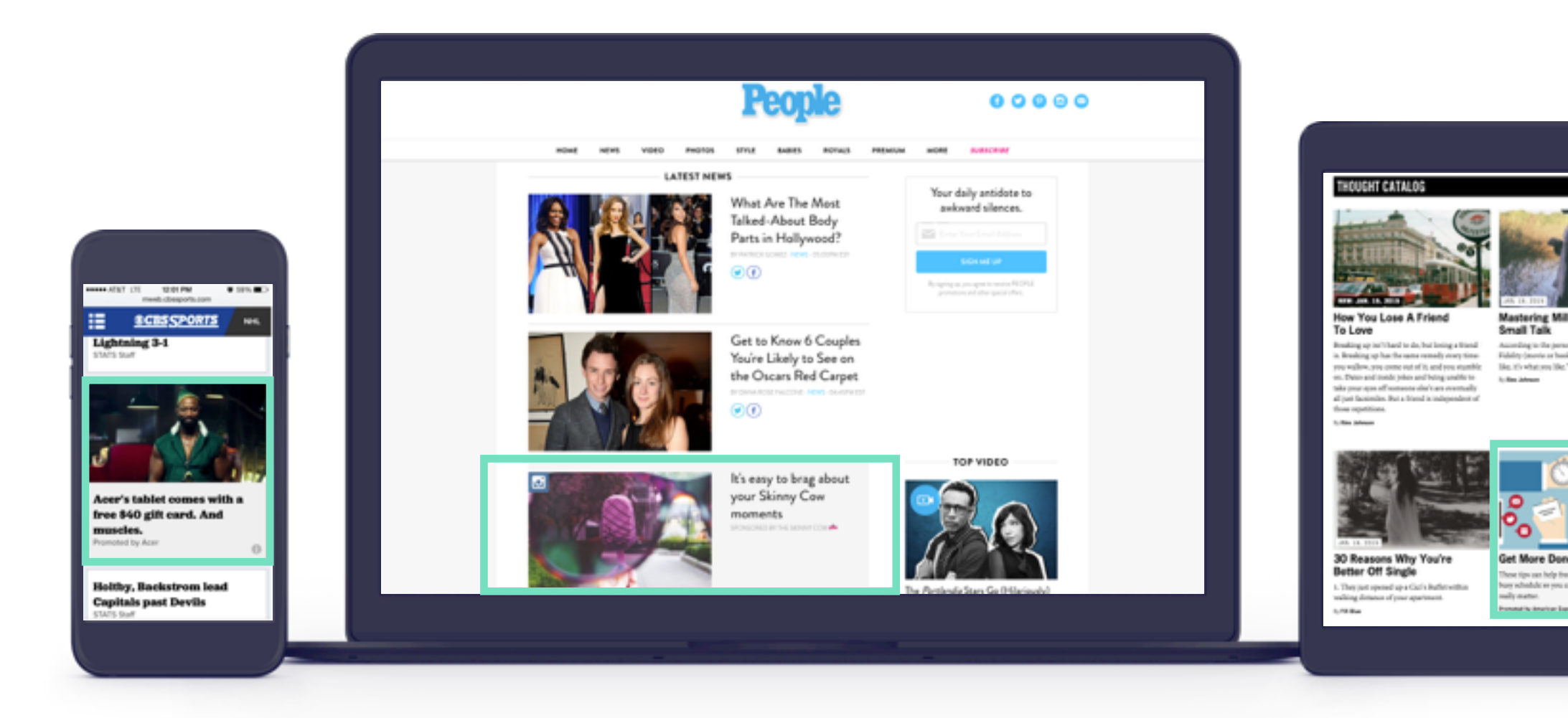

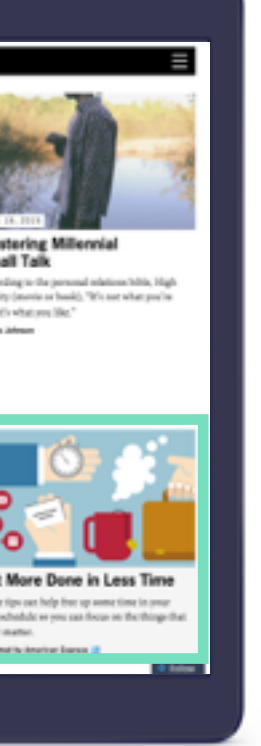

| STX + APPNEXUS BUYING GUIDE                                                                                                    | - SHARETHROUGH                                            |
|----------------------------------------------------------------------------------------------------|-----------------------------------------------------------|
| AppNexus       PARTNERS       NETWORK       ADVERTISERS       PUBLISHERS       APPS       NEW FEATURE       ©       ?       Search all objects          ADV:       STR_Test (725647)       LI       STR nativeadvertising.com Test (2660838)       CA |                                                           |
| Create New   Advertiser Details   Line Items   Campaigns   Creatives   Conversion Pixels   Segment Pixels   Third-Party Pixels   Users   Reporting                                                                                                    | 1) On the Campai<br>Manager screen, o<br>the "New" button |

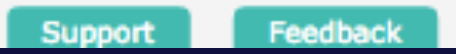

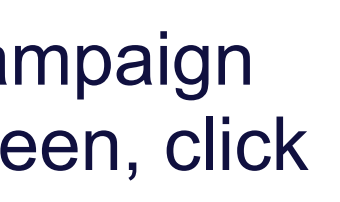

| AppNexus partners network advertisers publishers apps                                                                                                    | 💄 🔕 😮 Search all objects 🔍 💄 |
|----------------------------------------------------------------------------------------------------|------------------------------|
| ADV: STR_Test (725647) LI LI: STR nativeadvertising.com Test (2660838) Create New Campaign                                                                                                    |                              |
| Create New Campaign CANCEL                                                                                                    | EXPAND ALL                   |
| Campaign Type                                                                                                    |                              |
| Display and Mobile       Image: Construction of the second second s |                              |
| <ul> <li>Buy using deal targeting</li> </ul>                                                                                                    |                              |
| + Basic Setup                                                                                                    |                              |
| + Targeting                                                                                                    |                              |
| + Associated Creatives                                                                                                    |                              |
| + Serving Fees (?)                                                                                                    |                              |
| + Comments                                                                                                    |                              |
|                                                                                                    |                              |
|                                                                                                    |                              |
| Save Review Settings Cancel                                                                                                    |                              |

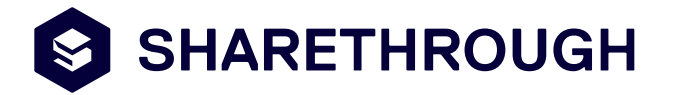

2) Once on the "Create New Campaign" screen, make sure "Buy direct/third-party inventory" is selected under "Campaign Type"

3) Click on "Targeting" to expand targeting and inventory options

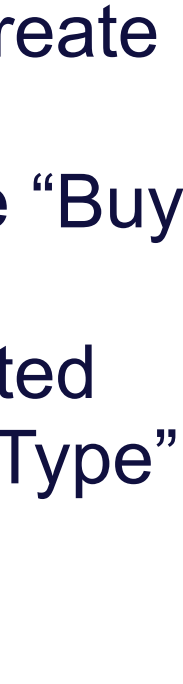

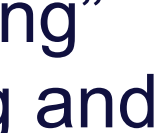

| STX + APPNEXUS BUYI               | SHARETHROUGH                                                                                                    |                              |                            |
|-----------------------------------|----------------------------------------------------------------------------------------------------|------------------------------|----------------------------|
| AppNexus PARTNERS N               | ETWORK ADVERTISERS PUBLISHERS APPS                                                                                                    | 💄 💿 😢 Search all objects 🔍 💄 |                            |
| Targeting                         |                                                                                                    |                              |                            |
| Apply Template - Select           | t - 🔶                                                                                                    | $(\tilde{r})$                |                            |
| Device and Supply Type            | ON Desktops & Laptops                                                                                                    | ()                           |                            |
|                                   | ON Tablets                                                                                                    |                              |                            |
|                                   | ON Phones                                                                                                    |                              |                            |
| SUPPLY 1                          | TYPE                                                                                                    |                              |                            |
| Defa     Cust                     | ult: Web, Mobile Web and App Placements                                                                                                    |                              |                            |
| Inventory Quality Serv            | e only on AppNexus Spend Protection inventory 🛞                                                                                                    | (7)                          |                            |
| 1                                 | To target AppNexus Spend Protection inventory, you must set the "Verify AppNexus Spend Protection<br>Impressions" option on the parent insertion order to<br>"Yes" and select a verification partner. |                              |                            |
| Server                            | e only on AppNexus-reviewed inventory<br>Also serve on trusted seller-reviewed/unreviewed inventory                                                                                                   |                              |                            |
| E                                 | dit                                                                                                    |                              |                            |
| Sen                               | sitive Attributes: None<br>ience: General, Children, Young adults                                                                                                    |                              |                            |
| 4                                 | Not allowing sensitive attributes will drastically limit<br>campaign delivery.                                                                                                    |                              |                            |
| Serv                              | e on any inventory                                                                                                    |                              | 4) Click the "Edit" button |
| Inventory Edit                    | Any inventory                                                                                                    |                              | to "Inventory" to bring up |
| Geography View T                  | aroeting Summary 🕢 Targeting Set on the Line Item leve                                                                                                    |                              | inventory targeting scree  |
| Save Review Settings Cancel       |                                                                                                    |                              |                            |
| 0.76   3425   ULINFO   OPEN API V | /IEWER (prod v1.16)                                                                                                    | Support Feedback             |                            |

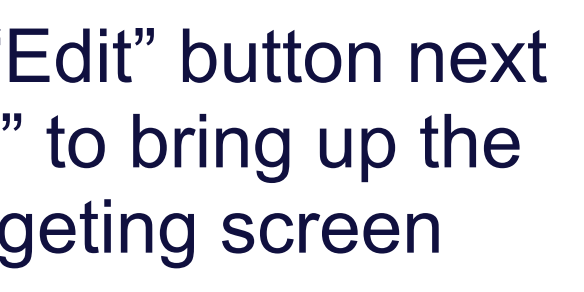

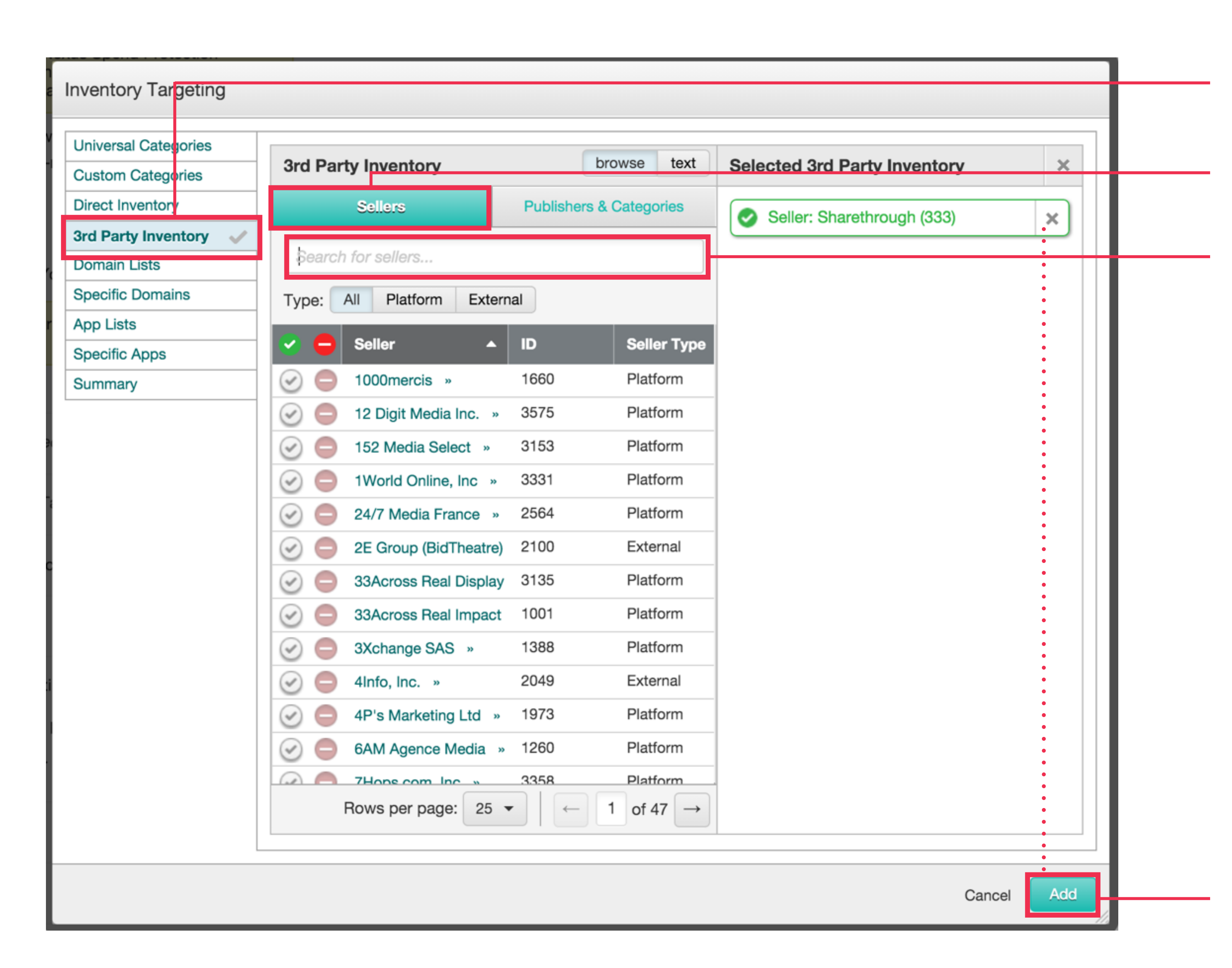

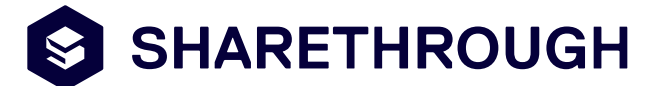

5) On the Inventory targeting screen, make sure "3rd Party Inventory" is selected

6) In the browse bar, make sure "Sellers" is selected

7) Type "Sharethrough" in the search bar to bring up the Sharethrough instance

8) Select "Sharethrough" and click "Add" to add Sharethrough to selected inventory

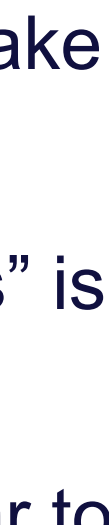

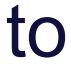